## 3.4 Bilder und Dateien einfügen

### Inhaltsverzeichnis

| 1 Bilder und Dateien einfügen                    | 2 |
|--------------------------------------------------|---|
| 1.1 Allgemeine Medieneinstellungen               | 3 |
| 1.2 Erweiterte Medieneinstellungen               | 4 |
| 1.3 Bild-Formatierungen im Wiki-Text (Quellcode) | 4 |
| 1.4 Nützliche Informationen                      | 4 |

### Bilder und Dateien einfügen

Über eine Dialogprozess können Bilder eingefügt und bearbeitet werden. Im visuellen Editor (Bearbeitungsmodus) gibt es die Funktion "Einfügen" und "Medien".

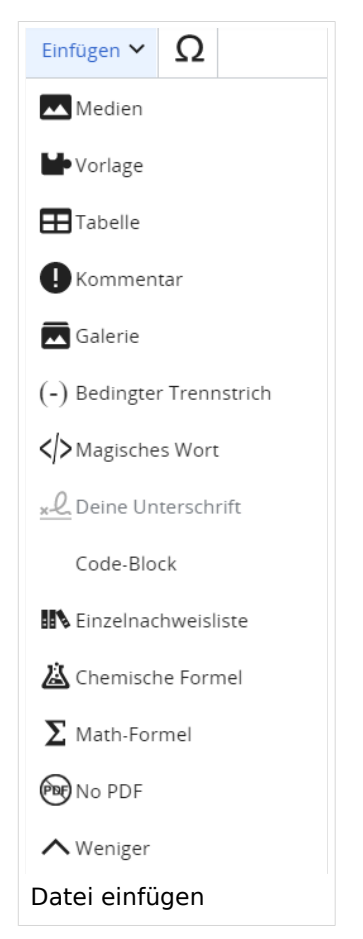

Es öffnet sich der Dialog zum Suchen von vorhandenen Medien. Auf der Lasche "Hochladen" kann man eine neue Datei hochladen.

| Abbrechen                | М         | edieneinstellungen | Hochladen |  |  |  |  |
|--------------------------|-----------|--------------------|-----------|--|--|--|--|
| Suchen                   | Hochladen | Erweiterte Suche   |           |  |  |  |  |
|                          |           |                    |           |  |  |  |  |
| .↑. Eine Datei auswählen |           |                    |           |  |  |  |  |
| Dateien hier ablegen     |           |                    |           |  |  |  |  |
|                          |           |                    |           |  |  |  |  |
| Eine Datei hochladen     |           |                    |           |  |  |  |  |
|                          |           |                    |           |  |  |  |  |

# BlueSpíce4

**Achtung:** Bei der Verwendung von Bildern oder Dateien sind unbedingt die Richtlinien zum Urheberrecht einzuhalten! Es darf nichts Hochgeladen werden, wo unklar ist, ob die Verwendung erlaubt ist.

Es öffnet sich der nächste Dialog:

- Zielnamensraum: Der Namensraum ist mit "(Seiten)" vorbelegt. Bitte nicht ändern!
- Name: Einen eindeutigen Namen ohne Sonderzeichen verwenden, auch damit das Bild mit der Suche wiedergefunden werden kann.
- Beschreibung: Kurze und hilfreiche Erklärung zu Bild oder Dokument, wenn der Name den Inhalt nicht ausreichend beschreibt.
- Kategorien: Ist optional und nur zu befüllen, wenn es sinnvoll ist.

Anschließend auf "Speichern" klicken.

**Hinweis:** Wenn eine Fehlermeldung beim Speichern auftritt, kann es sein, dass die Datei bereits existiert. Die Fehlermeldung bitte genau lesen.

Im nächsten Dialog werden die Medieneinstellungen festgelegt für die Anzeige in der Wiki-Seite.

#### Allgemeine Medieneinstellungen

| Abbrechen                                                                   | Medieneinstellungen                                                                                          | Einfügen |  |
|-----------------------------------------------------------------------------|----------------------------------------------------------------------------------------------------|----------|--|
| <ul><li>Allgemeine Einstellungen</li><li>Erweiterte Einstellungen</li></ul> | <ul> <li>Hilfebereich-Einfügemöglichkeiten.png<br/>(Beschreibungsseite)</li> <li>Beschriftung (i)</li> </ul> |          |  |
|                                                                             | <ul> <li>★ ▲ ~ ∞ Zitat ~ Einfügen ~ Ω</li> </ul>                                                             |          |  |
|                                                                             | Alternativtext                                                                                               | (i)      |  |
| Allgemeine Medieneinstellungen                                              |                                                                                                    |          |  |

 Beschriftung: Eine hier eingefügte Bezeichnung wird neben dem Element in der Seite angezeigt, um den Lesern und Leserinnen zu erklären, warum es in diesem Kontext relevant ist.

# BlueSpíce4

• Alternativtext: Hier handelt es sich um eine Textbeschreibung für Menschen mit Beeinträchtigungen des Sehens. Sie soll eine kurze Information zum besseren Verständnis schaffen, wenn eine Screenreader-Software oder ein Nur-Text-Browser verwendet wird.

| Abbrechen                      | Medieneinstellungen             | Einfügen |
|--------------------------------|---------------------------------|----------|
| Allgemeine Einstellungen       | Position                        | í        |
| Erweiterte Einstellungen       | Text um dieses Objekt umbrechen | í        |
|                                | ■ Links ■ Mitte ■ Rechts        |          |
|                                | Bildtyp                         | í        |
|                                | Vorschaubild                    | ~        |
|                                | Umrandung                       |          |
|                                | Bildgröße                       | í        |
|                                | Standard Benutzerdefiniert      |          |
|                                | Benutzerdefiniert 238 × 669     | рх       |
|                                | Vollständige Größe              |          |
| Erweiterte Medieneinstellungen |                                 |          |

#### Erweiterte Medieneinstellungen

- Text um dieses Objekt umbrechen: In einer Zeile mit Seitentext kann man damit das Bild umgebend erscheinen lassen. <u>Bitte mit dieser Einstellung sparsam umgehen</u>, da es den Textfluss aufbricht, wenn Du die Markierung dieses Kästchens aufhebst.
- **Bildtyp:** Das Vorschaubild ist mit den meisten Seiten konsistent. Das ist sozusagen eine sehr gute Wahl.
- **Bildgröße:** Der Standard zeigt ein Bild mit Breite von 300px an. Die Einstellung kann mit benutzerdefinierten Werten weiter optimiert werden.

Anmerkung: Hier werden in Kürze noch verschiedene Bildtypen zum Vergleich angezeigt werden.

#### Bild-Formatierungen im Wiki-Text (Quellcode)

```
Die Syntax für die Anzeige eines Bildes: [[Datei:Dateiname.png|alt=Alternativer
Text|zentriert|mini|600px|Bildunterschrift]]
```

#### Nützliche Informationen

Siehe auch [Hilfe: Bilder - Mediawiki]